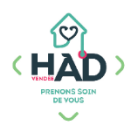

## DOSSIER PATIENT INFORMATISE - HAD Vendée ANTHADINE – Infirmiers en SSIAD

Assistance : 02 51 24 14 45 ou contact@hadvendee.com

## **VOUS POUVEZ CONSULTER**

- > Les données administratives du patient (ses séjours en HAD, son entourage et ses intervenants)
- ) L'histoire de sa maladie (contexte de l'entrée en HAD, allergies, risques infectieux...)
- > Son traitement et ses résultats de labo
- > Son suivi médical en HAD (son projet thérapeutique, le compte-rendu des visites des professionnels de l'HAD : médecins, infirmiers coordinateurs, équipe soins palliatifs...)
- > Ses besoins fondamentaux, évaluations, constantes et transmissions ciblées
- > Son plan de soins et son planning
- > Ses comptes-rendus hospitaliers, ses ordonnances et photos de plaies

### **VOUS POUVEZ SAISIR**

> Des transmissions ciblées (créer ou compléter)

## **COMMENT SE CONNECTER A ANTHADINE ?**

Copier le lien ci-dessous dans la barre de votre navigateur habituel : <u>https://www.dicsit-hds.fr/Larochesuryon/Anthadine/Accueil.aspx</u>

(clique droit/nouveau/raccourci et coller l'adresse)

Saisir votre identifiant et votre mot de passe puis cliquer sur « se connecter »

En cas d'oubli de vos identifiants, contacter l'assistance.

| an                     | tHADine.net  |
|------------------------|--------------|
| Utilisateurs connectés | : 44         |
| A Mot do passo         |              |
| motue passe            |              |
| Bu Schride             | Se connecter |

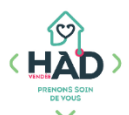

# **COMMENT OUVRIR LE DOSSIER D'UN PATIENT ?**

| Recherche                                             |                                                                |                      |                 |                       |                             |                 |                  |               |                               |                                                 |                            |                            |                                  |                          |  |  |
|-------------------------------------------------------|----------------------------------------------------------------|----------------------|-----------------|-----------------------|-----------------------------|-----------------|------------------|---------------|-------------------------------|-------------------------------------------------|----------------------------|----------------------------|----------------------------------|--------------------------|--|--|
| Nom                                                   |                                                                |                      |                 | Várification identite | A IN C                      |                 | Entourage        |               |                               |                                                 | Pré                        | sent du                    |                                  | au                       |  |  |
|                                                       |                                                                |                      |                 | Réussite déch         | nec 🗌 non vérifié           |                 |                  |               |                               |                                                 |                            |                            |                                  |                          |  |  |
| Prénom                                                |                                                                |                      |                 | Matricule INS         |                             |                 | Référent du dos  | sier          |                               |                                                 | Non F                      | Présent du                 |                                  | au                       |  |  |
|                                                       |                                                                |                      |                 |                       |                             |                 |                  |               |                               |                                                 |                            |                            |                                  |                          |  |  |
| IPP C                                                 | Code                                                           | Date de naissance    |                 | Francis idantitá      |                             | Personnel       |                  |               |                               | Entré                                           | e entre le                 |                            | et le                            |                          |  |  |
|                                                       |                                                                |                      |                 | Identité provisoir    | re 🗌 Identité récunérée     |                 |                  |               |                               | Estado esduro estas la                          |                            |                            |                                  |                          |  |  |
| N° venue N                                            | N° séj.                                                        | Lieu de naissance    |                 | Identité validée      | Identité qualifiée          |                 | Medecin traitant | t             |                               |                                                 | Entree p                   | revue entre le             |                                  | et le                    |  |  |
|                                                       |                                                                |                      |                 | Attribut identité     |                             |                 | Médaoin propori  | ntour du cóle |                               |                                                 | Fort                       | o ontro lo                 |                                  | at la                    |  |  |
|                                                       | Homonyme Douteuse Fictive                                      |                      |                 |                       |                             |                 | wedecin prescri  | pteur uu sejo | 201                           |                                                 | 3011                       | e entre le                 | /e ie et le                      |                          |  |  |
| Situation dossier                                     | / séjour                                                       |                      |                 | Autre                 | DMP                         | ,               |                  | Mode de se    | ortie                         |                                                 | Sortie Pr                  | révue entre le             |                                  | et le                    |  |  |
| Sans dossier de                                       | e demande                                                      | Séjour en cours      |                 | Patient suivi         | A                           | Avec DMP        |                  |               |                               | ~                                               |                            |                            |                                  |                          |  |  |
| Dossier de dema                                       | ande en cours                                                  | Sejour termine       |                 | Patient à haut ris    | sque vital 🗌 S              | Sans DMP        |                  |               |                               |                                                 | Do                         | ssier du                   |                                  | au                       |  |  |
| Dossier de denna                                      | malie                                                          |                      |                 | Consigne              |                             | OMP non testé   |                  |               |                               |                                                 |                            |                            |                                  |                          |  |  |
| Séiour                                                |                                                                |                      | 1               | Patients              |                             |                 |                  |               |                               |                                                 | Dossier cor                | nmencé entre le            |                                  | et le                    |  |  |
| 🗹 valide 🗹 prévis                                     | isionnel                                                       |                      |                 | 🗹 Non décédés 🗔       | Décédés                     |                 |                  |               |                               |                                                 |                            |                            |                                  |                          |  |  |
|                                                       |                                                                |                      |                 |                       |                             |                 |                  |               |                               |                                                 | S                          | uivi du                    |                                  | au                       |  |  |
| Fonctionnement o<br>toute la périod<br>les Unités Org | des filtres des U<br>de des dossiers<br>ganisationnelles       | Os<br>« en cours »   | Secteur d activ | rité                  | ▼ Secteur géogra            | phique          | ▼ Antenne        | •             | ŀ                             | •                                               |                            |                            |                                  |                          |  |  |
|                                                       |                                                                |                      |                 | Recherche ava         | incée : Champ Comparat      | eur             | Valeur           |               |                               |                                                 |                            |                            |                                  |                          |  |  |
|                                                       |                                                                |                      |                 | Choisisson            | Choirin                     |                 |                  |               |                               |                                                 |                            |                            |                                  |                          |  |  |
|                                                       |                                                                |                      |                 | Choralaae2            | Chonaida                    | •               |                  |               |                               |                                                 |                            |                            |                                  |                          |  |  |
|                                                       | Légende Rechercher et Sauvegarder Vider les filtres Rechercher |                      |                 |                       |                             |                 |                  |               |                               |                                                 |                            |                            |                                  |                          |  |  |
| Tri sélectionné : Aucun                               | n tri Voir 20                                                  | ▼ Total : 2 patients |                 |                       |                             |                 |                  |               | mprimer liste                 | Aff                                             | ichage de l'élen           | nent 1 à 2 sur 2 élén      | ents <<                          | < 1/1 > >>               |  |  |
| Choisissez 🗸                                          | Patient 🔶                                                      |                      |                 | Né(e) le 🔶            | Ville 🔶                     | Unités Organisa | tionnelles       | IPP 🔶         | Situation<br>dossier/séjour 🔶 | Informations                                    | Date<br>d'entrée<br>prévue | Hôpital de<br>provenance 🔶 | Date de<br>sortie<br>effective 🔶 | Référent du<br>dossier 🔷 |  |  |
|                                                       |                                                                |                      |                 | 01/01/1900            | LA ROCHE SUR YON<br>(85000) |                 |                  | 12825         | Séjour en cours               | Séjour n°<br>1901274<br>Entrée le<br>05/07/2021 |                            |                            | 31/08/2021                       |                          |  |  |

Pour entrer dans son dossier, cliquer sur son **<u>nom</u>** 

Sur cette page est sélectionné par défaut : les patients ayant un séjour HAD en cours, pour lequel vous êtes enregistrés comme intervenant.

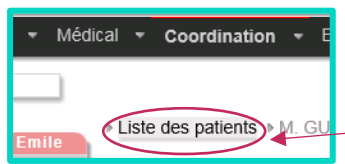

Pour consulter le dossier d'un autre patient, cliquer en haut à gauche sur **Liste des patients** afin de revenir à l'écran de recherche.

### QUELLES INFORMATIONS POUVEZ-VOUS CONSULTER ?

 Une fois le dossier de votre patient ouvert, vous pouvez consulter toutes ses données en naviguant dans les titres et sous-titres de la barre noire en haut :

 Environnement • Médical • Coordination • Evaluations • Soins • Documents et synthèses •

 ①
 ②
 ③
 ④
 ⑤

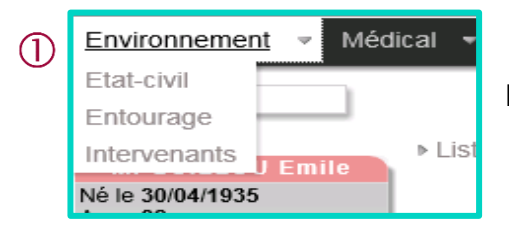

Données administratives et coordonnées des professionnels

| C HAD<br>PREMONS SOIN<br>DE YOUS                                                                                                    | >                                                                                                    |                                                                                                    |                                                                                   |                                                                                                    |                                                                                                    |   |        |
|----------------------------------------------------------------------------------------------------|----------------------------------------------------------------------------------------------------|----------------------------------------------------------------------------------------------------|-----------------------------------------------------------------------------------|----------------------------------------------------------------------------------------------------|----------------------------------------------------------------------------------------------------|---|--------|
| 2                                                                                                    | nneme<br>che<br>718                                                                                                    | ent •                                                                                              | Médical (<br>Histoire de la r<br>Allergies/Risqu<br>Traitements<br>Résultats Labo | Coordination naladie<br>les ents                                                                                                | <b>Données médicales</b> (histoire de la maladie, résultats labo, traitements hospitaliers)                                                                                                   |   |        |
| 3                                                                                                    | édical                                                                                                    | ▼ Cr Et                                                                                            | oordination 👻<br>apes de suivi<br><u>uivi médical</u>                             | Evaluations                                                                                                    | Etapes de suivi, <b>suivi médical</b>                                                                                                    |   |        |
| Hourdon Longitu     Recherche      Mene CMARPAS     Le 01011900     Age 120 ans     IPP n1 2225     Sejour 1n 1901     Cours     Dossier du 21     Endosse du 21     Endosse     Endosse     Endosse du 21     Endosse     Endosse     Endosse     Endosse     Endosse | IT Test           274 en           Pr           308/2019           er/séjour           re/séjour           re/séjour           re/séjour           re/séjour           re/séjour           re/séjour | Liste des patier<br>ojets thérapeutiq<br>ojets thérapeutiq<br>+ Critères de rec<br>youter un suivi | aton - Lysicstons                                                                 | stans Cocolificitor et sy<br>> Coordination → <u>Suivi médic</u><br>) (Autres suivis) (Buivis pey<br>)<br>Voir [5 Total : 1 rés | synthicese et<br>lical<br>sy Bulvis dététiques Bulvis infirmiere<br>ésuitat<br>ésuitat Exporter iste Repriner fate Proprier latas Exporter iste Affichage de l'élement 1 à 1 sur 1 éléments « |   | 1/1    |
| Provenance :<br>Domicile<br>Prudence : patient<br>d'infection de type<br>Service                                                                                                    | porteur<br>: BMR.                                                                                                    | Choisissez 🗸                                                                                       | Contact 🖗                                                                         | Créateur<br>/ Date de création 🔶                                                                                                | Type † / Titre † / Contenu Al SERVICE Projet therpopultupe : SOINIS PALLIATIS                                                                                                    | Î | Etat 🗧 |

Cliquer sur les intitulés en haut pour consulter les différents types de suivi.

<u>Astuce</u> : pour visualiser les données de tous les séjours confondus, **penser à vider les filtres**, en cliquant sur « Vider filtre dossier/séjour »

| 4 | Test | Soins<br>Plan de :<br>Administ<br>Planning<br>Transmis | Docume<br>soins<br>ration traite<br>ssions ciblé | nts et sy<br>ments<br>es | /nthès<br>P<br>tr | lan<br>aiten  | de so<br>nents, p | ins (a<br>blannin                                 | avec co<br>ng et tra                     | otations<br>I <b>nsmis</b>           | 5), A<br>sions                   | Adminis<br>s ciblée | stration | des |
|---|------|--------------------------------------------------------|--------------------------------------------------|--------------------------|-------------------|---------------|-------------------|---------------------------------------------------|------------------------------------------|--------------------------------------|----------------------------------|---------------------|----------|-----|
|   |      | Planning                                               | Pilulier                                         | Afficher la              | légende Ad        | ministrer les | s traitements     |                                                   |                                          |                                      |                                  |                     | 1        |     |
|   |      | Infir                                                  | mier(e)                                          | soignant(e)              | Kinésithérap      |               | Ergothérapeute    | Pharma                                            | cie 🗆 Auxiliaii                          | re de vie socia                      | ale - avs                        |                     | i        |     |
|   |      | Jour                                                   | Semaine Mois                                     | Aujourd'hui              |                   |               | •                 | Légende                                           |                                          |                                      |                                  | ×                   |          |     |
|   |      | 00.00                                                  | Lun 02/08                                        |                          | Mar 03/08         |               | Mer 04/           | Couleur de la<br>07:30-09:00<br>le patient doit r | a catégorie<br>Séance :<br>rester Prévue | 💾 Bloqué                             | ée<br>réneau                     |                     |          |     |
|   |      | 06:00                                                  |                                                  |                          |                   |               | <                 | allongé<br>Soins :<br>= .                         | Réalis<br>Report                         | tée Annulé<br>tée Planifi<br>Réalise | ée<br>ée (Géosoii<br>ée non prév | n)<br>ue (mobisoin) | -        |     |
|   |      | 07:00                                                  |                                                  |                          |                   |               |                   | <u>Ajout:</u> cliquez<br><u>Voir:</u> cliquez s   | , sélectionnez dire<br>sur la séance;    | ectement sur le                      | planning;                        | at our la           |          |     |
|   |      | 08:00                                                  |                                                  |                          |                   |               |                   | planning;                                         | acez, redimensio                         | nnez une seand                       | e airecteme                      | ent sur lê          |          |     |
|   |      | 09:00                                                  |                                                  |                          |                   |               |                   |                                                   |                                          |                                      |                                  |                     | 1        |     |
|   |      | 10:00                                                  | 09:30 par TE                                     | EST SSIAD A:             | 09:30 par Ti      | EST SSIAD A   | 09:30 pa          | r TEST SSIAD A                                    | 09:30 par                                | TEST SSIAD A                         | 09:30                            | par TEST SSIAI      | D        |     |
|   |      | 11:00                                                  |                                                  |                          |                   |               |                   |                                                   |                                          |                                      |                                  |                     | 1        |     |

Le planning du patient vous permet de suivre en temps réel la validation des soins par les aides-soignantes

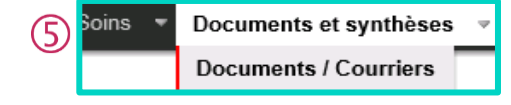

#### Documents scannés ou photos :

Photos de plaies, ordonnances, comptes-rendus médicaux...

| 1 | Liste des thèmes                | + Ajouter un doci | ument              |                  |                   |                                       | Trier par:                                                                                                    |                          |                                       | Période :    |              |          |
|---|---------------------------------|-------------------|--------------------|------------------|-------------------|---------------------------------------|----------------------------------------------------------------------------------------------------|--------------------------|---------------------------------------|--------------|--------------|----------|
| 1 | ™ 🗀 Non classé (9)              | Thème : 08 - COU  | IRRIERS MEDICAU    | x                |                   | · · · · · · · · · · · · · · · · · · · | Date of the second second | de dernière              | modification                          | du           |              | li       |
| i | - 🗀 01 - ADMINISTRATIF (7)      |                   |                    |                  |                   |                                       | O Date o                                                                                                    | tu fichier<br>tu fichier |                                       | au           | Recher       | cher o   |
|   | 02 - DEMANDE D'ADMISSION ET ENT |                   |                    |                  |                   |                                       |                                                                                                    |                          |                                       |              |              | 1        |
| i | 03 - COORDINATION ET SUIVI      |                   |                    |                  |                   |                                       | Type de                                                                                                    |                          |                                       |              |              |          |
| 1 | ₱                               | Modif.            | Auteur             | Nom du fichier 🔶 | Date du fichier 🔶 | Date de dernière modification 🚽       | fichier                                                                                                    | Aperçu                   | Télécharger                           | Editer       | Supprimer    | Courriel |
| i | 05 - MEDICAMENTS                | Droits            | créé par : TEST    | testiles inc     | 17/00/0001        | 17/05/0004 45:00:05                   | imagalinag                                                                                                    |                          |                                       | Droits       | Droits       |          |
|   | 06 - ORDONNANCES DE MATERIEL    | insuffisants      | Idec               | testdoc.jpg      | 17/06/2021        | 17/06/2021 16:02:25                   | image/jpeg                                                                                                    | di 📊                     |                                       | insuffisants | insuffisants | <b>1</b> |
| j | 07 - ORDONNANCES DE SOINS ET LE | Droite            |                    |                  |                   |                                       |                                                                                                    |                          | 1000                                  | Droite       | Droite       |          |
|   | 08 - COURRIERS MEDICAUX (2)     | insuffisants      | créé par : TEST Mt | cr.jpg           | 05/05/2021        | 05/05/2021 10:52:58                   | image/jpeg                                                                                                    | 200                      | \ 🖾                                   | insuffisants | insuffisants |          |
| 1 | 109 - REEDUCATION (1)           |                   |                    |                  |                   |                                       |                                                                                                    |                          |                                       |              |              |          |
|   |                                 |                   |                    |                  |                   |                                       |                                                                                                    |                          | · · · · · · · · · · · · · · · · · · · |              |              |          |

Cliquer sur le dossier (courriers médicaux, plaies, ordonnances...), puis cliquer sur l'icône Aperçu pour ouvrir le document choisi.

| COMMENT CRÉER UNE TRANSMISS                                                                                                    | SION CIBLÉE ?                                                                                                    |
|----------------------------------------------------------------------------------------------------|----------------------------------------------------------------------------------------------------|
| Dans le bandeau noir en haut, c<br>Transmissions ci                                                                                                    | cliquez sur Soins puis<br>iblées<br>Test<br>Plan de soins<br>Administration traitements<br>Planning<br>Transmissions ciblées                                    |
| Cahier de transmissions         Critères de recherche :         Mot clé :       Du :         Catégories de transmissions         Catégories de transmissions         Cibles         Afficher le détail des transmissions annulées         Afficher le transmissions         Afficher le transmissions         Tri sélectionné : Aucun tri         Voir       20         Sélection:         Choisissez v | Cliquer sur <b>Ajouter</b>                                                                                                    |
| Cible :<br>Choisissez une cible<br>Données Standards :<br>Aucune donnée définie pour cette cible<br>Précisions :<br>[                                                                                                    | Choisir le titre d'une <b>cible dans la liste déroulante</b> , ajouter<br>votre commentaire dans <b>Précisions</b> et <b>Enregistrer</b> (en haut à<br>droite). |

Pour compléter une transmission existante, cliquer sur Ajouter dans la colonne concernée :

| Cible : | r TEST Sad - AUXILIAIRE DE VIE, le 06/05/2021 à 13:52<br>ELIMINATION                     |                                                                            |           |
|---------|------------------------------------------------------------------------------------------|----------------------------------------------------------------------------|-----------|
|         | Données                                                                                  | Actions                                                                    | Résultats |
| 0       | TEST Sad - AUXILIAIRE DE VIE, le 06/05/2021 à 13:51<br>- autre<br>Absence urine ce matin | TEST Sad - AUXILIAIRE DE VIE, le 06/05/2021 à 13:52<br>Infirmière présente |           |
|         | Ajouter                                                                                  | Ajouter                                                                    | Ajouter   |

## **COMMENT SE DECONNECTER D'ANTHADINE ?**

Pour quitter le logiciel, cliquer en haut à droite sur votre nom, puis tout en bas, sur Déconnexion.